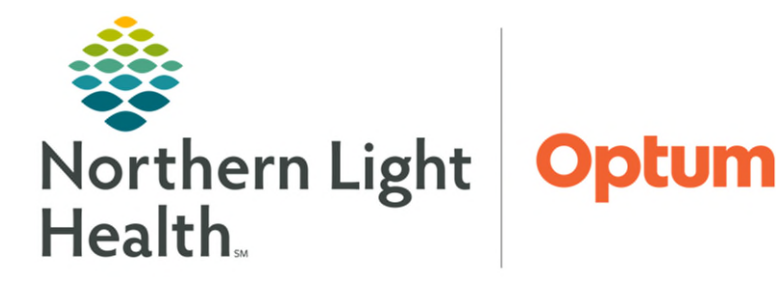

July 2, 2025

## XERO Viewer is a medical image viewer that can be launched by an image link in the medical record or from a Web-Browser

## **Accessing XERO Viewer**

- Open the patient's chart in PowerChart, navigate to the Imaging component on a Workflow MPage, and select the imaging study to be viewed.
  - Click the View Image icon.
- NOTE: Image link 🖃 in the EHR (Electronic Health Record) opens directly to the patient and study that is being opened.

## Accessing XERO Viewer using a Browser

- Users not needing to use Ascend reporting.
  - Click to open link <u>https://brnagfaweb.me.emh.org/</u>.
- Cardiology and EMMC Vascular workflow to use Ascend reporting.
  - Click to open link <u>https://brnagfaweb.me.emh.org/?returnTo=/workflow/</u>.
- **<u>NOTE</u>**: These links can be added to My Quick Links on the Intranet Home Page.
- **STEP 1:** Enter **Patient Name**, **Date Of Birth**, **Accession number**, and **Study Date (**if known), and **Modality** to search for patient.
- **STEP 2:** Click **Search**.
- <u>STEP 3</u>: Select method of display, **Report and Images**, **Report Only**, or **Image Only**.

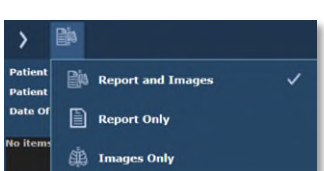

- **<u>STEP 4</u>**: Double-click the study.
- **<u>STEP 5</u>**: Select right arrow to show image area.

| File Edit View Favorites Tools Help                  |                                            |                                    |                       | -         |             | <u>(21</u>  |
|------------------------------------------------------|--------------------------------------------|------------------------------------|-----------------------|-----------|-------------|-------------|
| >   🗈 🤒                                              |                                            |                                    |                       | On        | line 🕜 Help | (Fall Logor |
| Patient Name mouse Patient ID Date Of Birth YYYYMMDD | Accession<br>Study Date V<br>Modality CR V | Search Clear<br>Search for studies |                       |           |             |             |
| Filter Patients                                      | Filter Studies                             | ×                                  |                       | List View | Sort by     | ~           |
| mouse, mickey (M)                                    |                                            | ID: AG00011846                     | DoB: Feb 17, 1983     |           |             | ~ >         |
| 🔲 📄 CR - CHEST 1 VIEW                                | · <u>(</u> )                               | Acn: AGFA000000000000              | May 18, 2018 11:42 AM |           |             |             |
|                                                      |                                            |                                    |                       |           |             |             |

**<u>STEP 6</u>**: Select arrow on the bottom middle of the screen to scroll between images.

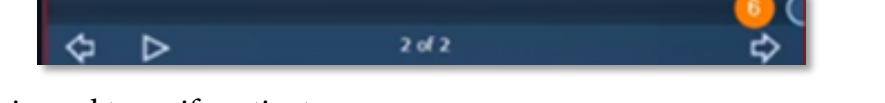

3 🗊

- **<u>STEP 7</u>: Patient Banner** is used to verify patient.
- **<u>STEP 8</u>**: Select the switch series icon in the upper right to switch between series.
- **<u>STEP 9</u>**: Click one of the **Tools** to assist with reviewing images.
- **<u>STEP 10</u>**: Select the ellipsis to change layout display.
- **<u>STEP 11</u>**: Use the **Help** link to assist with any questions.
- **<u>STEP 12</u>**: Click **Logout** once review of image(s) has been completed.

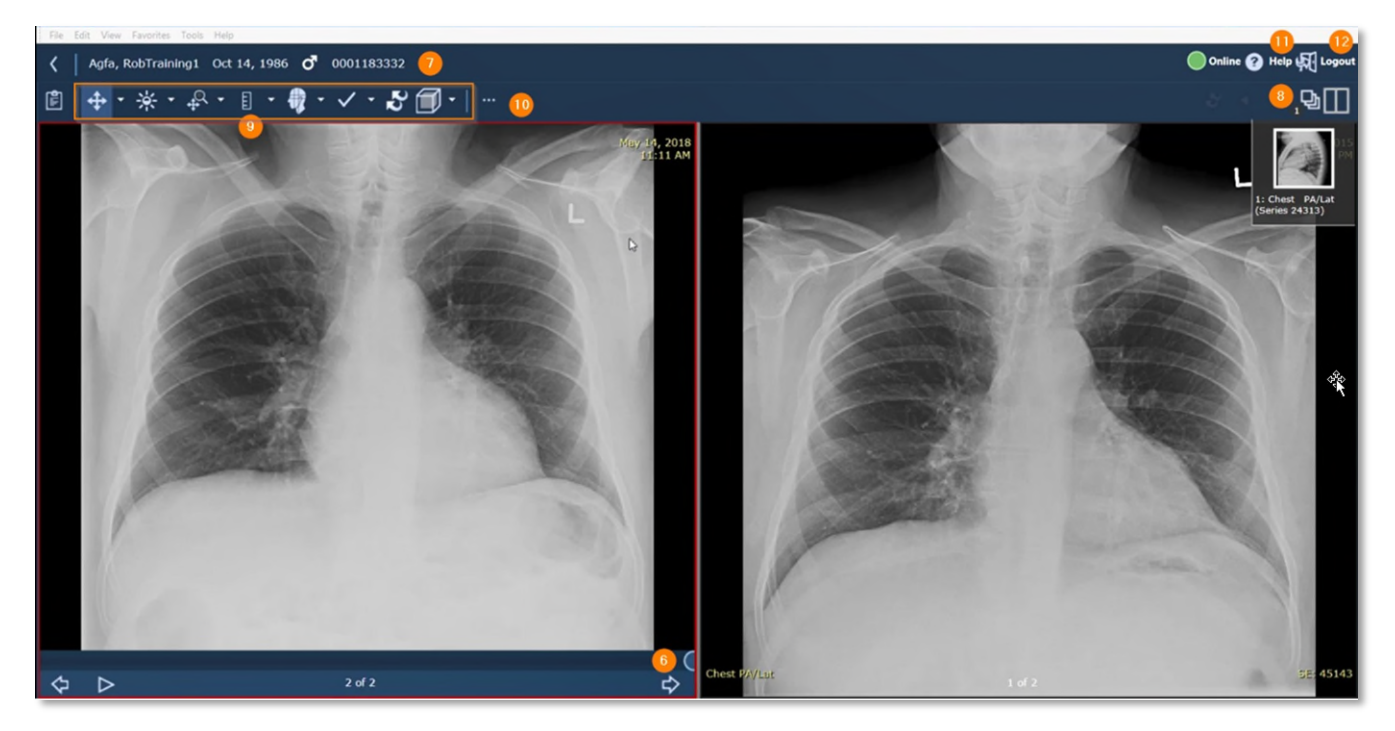

For questions regarding process and/or policies, please contact your unit's Clinical Educator. For questions regarding workflow, please <u>place a ticket</u> to Health Informatics. For any other questions please contact the Customer Support Center at: 207-973-7728 or 1-888-827-7728.